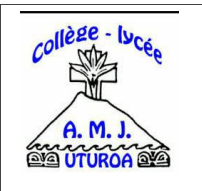

## **COMMENT SE CONNECTER À VOTRE MESSAGERIE ZIMBRA**?

Pour vous connecter à votre messagerie personnelle ZIMBRA vous avez besoin :

- D'un ordinateur ou d'un smartphone
- D'une connexion internet ou 4G

## Première étape : Ouvrir votre navigateur web.

Exemple : Googe Chrome, Mozilla firefox, safari etc...

| $\leftarrow \  \   \rightarrow \  \   G$ | 0           |                      |                   |                      |          |         |         |               |   |   |   |
|------------------------------------------|-------------|----------------------|-------------------|----------------------|----------|---------|---------|---------------|---|---|---|
|                                          | U. Hodherdh | er avec Google au si | tisir une adresse |                      |          |         |         |               | 0 | * | = |
|                                          |             |                      |                   |                      |          |         |         |               |   |   | ¢ |
|                                          |             |                      |                   |                      |          |         |         |               |   |   |   |
| arre de rec                              | hero        | he                   |                   | -                    |          |         |         |               |   |   |   |
|                                          |             |                      |                   | F                    | irefox   |         |         |               |   |   |   |
|                                          |             |                      |                   |                      |          |         |         |               |   |   |   |
|                                          |             | G Recherche          | r avec Gougle u   | a saisir une adresse |          |         |         |               |   |   |   |
|                                          |             |                      |                   |                      |          |         |         |               |   |   |   |
|                                          |             |                      |                   |                      |          |         |         |               |   |   |   |
|                                          |             | Z                    | ₩.                | -1                   | TINKER   | <b></b> |         | •             |   |   |   |
|                                          | scolario    | webmail dier         | amportuma         | alered anceba-       | Internal | eidthei | youtube | cokneye-irzn. |   |   |   |
|                                          |             |                      |                   |                      |          |         |         |               |   |   |   |
|                                          |             |                      |                   |                      |          |         |         |               |   |   |   |
|                                          |             |                      |                   |                      |          |         |         |               |   |   |   |

**Deuxième étape :** Dans la barre de recherche saisir l'adresse suivante : <u>https://webmail.ddec.pf</u>

| - → C ( | ) A https://webmail.ddec.pf |                                         | ☆ |  |
|---------|-----------------------------|-----------------------------------------|---|--|
|         | <b>zimbra</b><br>Connexion  |                                         |   |  |
|         | Mot de passe                | Afficher<br>noriser mes valeurs<br>ccès |   |  |
|         | Version                     | ~                                       | 0 |  |

## Troisième étape : Identifiants.

Une fois sur la page de connexion, il vous suffit de rentrer votre adresse email et le mot de passe qui vous ont été remis.

| zimbra                                     | Une fois votre identifiant et mot de passe fournis, il vous suffit de clique sur le bouton |  |  |  |
|--------------------------------------------|--------------------------------------------------------------------------------------------|--|--|--|
| Connexion                                  | Connexion                                                                                  |  |  |  |
| Utilisateur                                |                                                                                            |  |  |  |
| ############@camju.ddec.pf                 |                                                                                            |  |  |  |
| Mot de passe                               |                                                                                            |  |  |  |
| Afficher                                   |                                                                                            |  |  |  |
| Connexion Mémoriser mes valeurs<br>d'accès |                                                                                            |  |  |  |

Bienvenue sur votre boîte de messagerie personnelle Zimbra. Cette messagerie vous permettra de communiquer avec vos professeurs et d'accéder à vos travaux à distance.

Pour certains, la messagerie est configurée en langue anglaise. Pour modifier la langue, rendez-vous dans le menu **Préférences** 

| Mail Contacts Cale<br>Enregister Annuler<br>Préférences<br>Conférences<br>Mail<br>Mail<br>Titres | Indrier Tâches Porte-documents Connect Préférences Annu'er les modifications Connexton Application Web par défaut: Cassic C Modern                                                                                                    | Il vous suffit de changer la<br>langue sur : <i>français</i>                                       |
|--------------------------------------------------------------------------------------------------|----------------------------------------------------------------------------------------------------|----------------------------------------------------------------------------------------------------|
|                                                                                                  | Apparence<br>Theme : Harmonie •<br>Police : Standard •<br>Taille des caractères d'affichage : Normale •<br>Imprimer taille des caractères : 12 pt •                                                                                    | ₿ \$                                                                                               |
| <ul> <li>Importer/Exporter</li> <li>Reccourcis</li> </ul>                                        | Fuseau horaire :: (GMT -10.00 Hawaii • Langue :: Français (France) - français (France) • Direction de composition :: De la gauche vers la droite • CAfficher les boutons de direction dans la barre d'outils de composition Rechercher | <ul> <li>Paramètres</li> <li>Langue</li> <li>Aidez-moi</li> <li>Application Web classiq</li> </ul> |
| Ou alors de<br>des param                                                                         | e cliquer en haut à droite sur l'icone 🔶<br>ètres et de cliquer sur Langue.                                                                                                    | A propos                                                                                           |